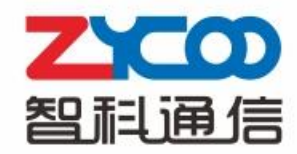

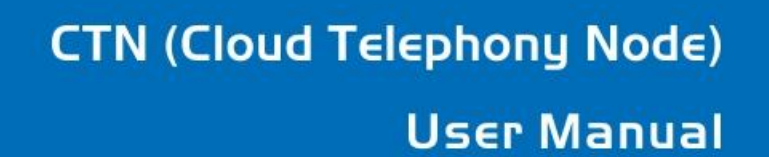

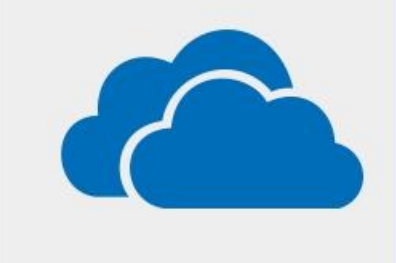

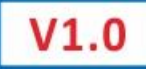

# Contents

| Chapter 1 | BRIEF INTRODUCTION                        |
|-----------|-------------------------------------------|
| Chapter 2 | QUICK START GUIDE4                        |
| Chapter 3 | DETAIL CONFIGURATION                      |
| 3.1 Lo    | gin7                                      |
| 3.2 Ne    | etwork Settings9                          |
| 3         | .2.1 Network                              |
| 3         | .2.2 DHCP Server                          |
| 3         | .2.3 Troubleshooting                      |
| 3.3 No    | ode Settings                              |
| 3         | .3.1 Local Settings12                     |
| 3         | .3.2 Reset & Reboot13                     |
| 3.4 Re    | port14                                    |
| 3         | .4.1 Call Logs                            |
| 3         | .4.2 System Logs                          |
| 3.5 PB    | X Settings14                              |
| 3         | .5.1 User Management14                    |
| 3         | .5.2 Time Settings15                      |
| 3         | .5.3 Module Settings (only on U50/U100)16 |

# Chapter 1 BRIEF INTRODUCTION

### Explanation

CTMC: Cloud Telephony Management Center CTN: Cloud Telephony Node CooVox: IP PBX Series developed by ZYCOO, including U20, U50, U60 and U100.

CTN is Cloud Telephony Note expanded based on ZYCOO CooVox IP PBX Series, applicable to CTMC management and operation remotely and centrally. For now, the upgrade is available for U20, U50 & U100. U60 will be subsequently supported in next version.

# Chapter 2 QUICK START GUIDE

#### Step 1: Firmware Preparation & Upgrading

Download the latest CTN firmware (CTN\_Upgrade\_Package.zip) on ZYCOO website: <u>http://www.zycoo.com/files/upload/CTN\_Upgrade.Package.zip</u>

#### Unpack the zip file downloaded:

| Model      | Firmware File                  |
|------------|--------------------------------|
| CooVoxU20  | E.g.:ulmage-md5.u20.node.v1.0  |
| CooVoxU50  | E.g.:ulmage-md5.u50.node.v1.0  |
| CooVoxU100 | E.g.:ulmage-md5.u100.node.v1.0 |

#### Use respective firmware to upgrade U20, U50 or U100 to the node mode.

Upgrade

| WEB Upgrade     OTFTP Upgrade                                      |
|--------------------------------------------------------------------|
| Restore Default Set:                                               |
| Please choose file to upload: Choose File uImage-md5.u20.node.v1.0 |
| Upload                                                             |

**Note:** After the upgrading, clear browser cache and reboot, IP will be set as 192.168.1.100.

| 74        | -00-       |           |          |       |  |
|-----------|------------|-----------|----------|-------|--|
| WE FOCUS, | VE DELIVER | IP PHO    | NE SYS   | тем   |  |
|           |            |           |          |       |  |
|           | Mode:      | IP PBX    | <b>~</b> |       |  |
|           | Username   | IP PBX    |          |       |  |
|           | Password   | :         | <u> </u> |       |  |
|           | Language   | : English | *        |       |  |
|           |            |           |          | Login |  |

Default Username & Password: admin/admin

**Note:** once the mode is chosen, the option won't appear again, unless it's set to factory default.

### Step 3: Network Settings

Please configure IPv4 Settings for quick start here; Detail network settings can be found in Chapter 3.2.

Network

|            | IPv4 Settin   | gs     | IPv6     | Settings    | VL      | AN Settings |
|------------|---------------|--------|----------|-------------|---------|-------------|
| Ethernet I | Port Setup    |        |          |             |         |             |
|            |               | IP A   | ssign:   | Static N    | /       |             |
|            |               | IP Add | fress:   | 192.168.1.9 | 4       |             |
|            |               | Subne  | et Mask: | 255.255.255 | 5.0     |             |
|            |               | Gatew  | ay:      | 192.168.1.1 |         |             |
|            |               | Prima  | ry DNS:  | 8.8.8.8     |         |             |
|            |               | Altern | ate DNS: |             |         |             |
| Virtual In | terface       |        |          |             |         |             |
|            | IP AddressV1: |        |          | Subnet      | MaskV1: |             |
|            | IP AddressV2: |        |          | Subnet      | MaskV2: |             |
|            |               |        | Save     | Cancel      |         |             |

To make sure it is connected to the public network, please click Troubleshooting to test as below:

Troubleshooting

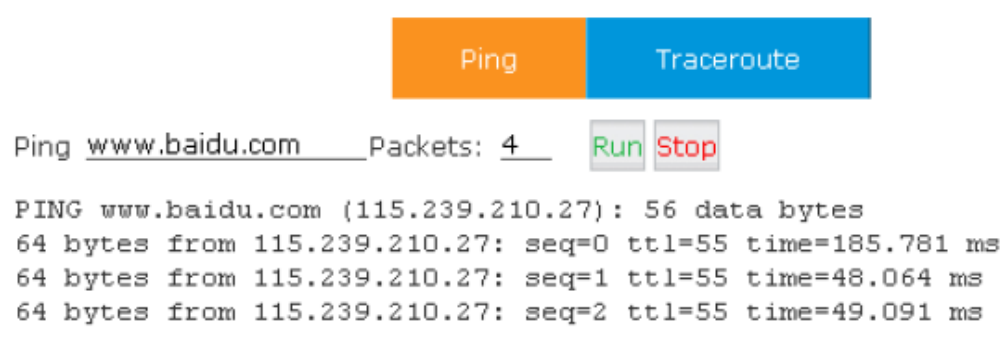

#### Step 4: Local Settings

Make following Local Settings, make sure the connection status is "Connected", then the CTN connects with CTMC successfully.

Local Settings

| Local Set | ttings                                                                        |                                                                                                    |
|-----------|-------------------------------------------------------------------------------|----------------------------------------------------------------------------------------------------|
|           | Enable:<br>Server IP:<br>Server Port:<br>Contact:<br>Address:<br>Device Name: | <i>I</i> 17.176.159.157 <u>8505         </u> <u>John         </u> <u>Chengdu, China         Chengdu         </u> <u>Save Cancel         </u> |
| Status:   | Connected                                                                     |                                                                                                    |

#### **Reference:**

| Item        | Explanation                    |
|-------------|--------------------------------|
| Enable      | Enable CTN                     |
| Server IP   | CTMC IP                        |
| Server      | Default 8505, CTMC access port |
| Contact     | Contact of device              |
| Address     | Address of device              |
| Device Name | Device name                    |

**Note:** After connecting with CTMC, the CTN's extensions will be created from CTMC and other operations to CTN will be handled from CTMC as well. Detail information will be introduced in CTMC User Manual.

# Chapter 3 DETAIL CONFIGURATION

# 3.1 Login

After connected the system to local network, run a browser on a local PC. Enter the IP (default IP of WAN is http://192.168.1.100:9999:

| WE FOCUS, WE DELIVER |         | LEPHON | Y NODE |
|----------------------|---------|--------|--------|
| Username             |         |        |        |
| Password:            |         |        |        |
| Language             | English | ~      |        |
|                      |         | Lo     | gin    |
|                      |         |        |        |

Enter Username & Password (default admin/admin), then [Login]

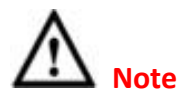

- 1) Please use IE (V7.0 or higher), or Firefox browser
- 2) Always make sure the PC is in a same IP segment as the system
- 3) After one minute's idleness, the system will time-out

When login succeeded, you will see the following page:

| • Home                       | Home 🌣        |                |                 |          |                |            |
|------------------------------|---------------|----------------|-----------------|----------|----------------|------------|
| <ul> <li>Operator</li> </ul> |               |                | System Info     |          |                |            |
| Network Settings             | Network       |                |                 |          |                |            |
| Cloud Node Settings          | Ethernet      |                | <b>IP:</b> 192. | 168.1.94 | MAC: 68:69:28  | E:03:02:19 |
| Report                       | Storage       |                |                 |          |                |            |
| PBX Settings                 | Disk          |                | Total:          | 3.0G     | Used:          | 225.5M     |
|                              | Slot Info     |                |                 |          |                |            |
|                              | 1             | 2              | 4               |          |                |            |
|                              | FXO           | FXO            | N/A             |          |                |            |
|                              |               |                |                 |          |                |            |
|                              |               |                | Device Info     |          |                |            |
|                              | Model No.:    | CooVox-U20     | System          | Version: | 1.0.5          |            |
|                              |               |                |                 |          |                |            |
|                              | Current Time: | 05/30/14 17:41 |                 |          | Run Time:10 da | ys, 23 min |

- Network: IP & MAC of WAN
- Storage: Disk total space & used space
- Slot Info: Module plugged information
- Device Info: Device model & system version

### **Resident Buttons:**

- Logout: logout the GUI
- Activate Changes: once configure made and saved, click this button to activate

### System Menu:

- Home: Device information
- Operator: display extensions & trunks
- Network Settings: configure network settings
- Cloud Node Settings: configure basic CTN & CTMC settings
- Report: record & logs
- PBX Settings: user, time and modules

# **3.2 Network Settings**

## 3.2.1 Network

Configure IP of WAN, click [Network Settings] -> [Network] -> [IPv4 Settings]:

Network

|               | IPv4 Settin | gs     | IPv6     | Settings    | VL      | AN Settings |  |
|---------------|-------------|--------|----------|-------------|---------|-------------|--|
| Ethernet Po   | rt Setup    |        |          |             |         |             |  |
|               |             | IP A   | ssign:   | Static 🗸    | •       |             |  |
|               |             | IP Add | fress:   | 192.168.1.9 | 4       |             |  |
|               |             | Subne  | t Mask:  | 255.255.255 | .0      |             |  |
|               |             | Gatew  | ay:      | 192.168.1.1 |         |             |  |
|               |             | Prima  | ry DNS:  | 8.8.8.8     |         |             |  |
|               |             | Altern | ate DNS: |             |         |             |  |
| Virtual Inter | rface       |        |          |             |         |             |  |
| □IP           | AddressV1:  |        |          | Subnet N    | 1askV1: |             |  |
| □IP           | AddressV2:  |        |          | Subnet N    | 1askV2: |             |  |
|               |             |        | Save     | Cancel      |         |             |  |

#### **Reference:**

| Item              | Explanation                      |
|-------------------|----------------------------------|
| IP Assign         | Static, DHCP, or PPPoE           |
| Virtual Interface | Assign virtual interface for WAN |

Click [Network Settings] -> [Network] -> [IPv6 Settings]:

#### Network

|          | IPv4 Settings | IPv6 Set      | ttings | VLAN Settings | 5 |
|----------|---------------|---------------|--------|---------------|---|
| Ethernet | Port Setup    |               |        |               |   |
|          |               | Enable:       |        |               |   |
|          | IF            | v6 Address:   |        |               |   |
|          | Pi            | refix Length: |        |               |   |
|          |               | Gateway:      |        |               |   |
|          | р             | rimary DNS:   |        |               |   |
|          | Alt           | ernate DNS:   |        |               |   |
|          |               | Save          | Cancel |               |   |

#### **Reference:**

| Item   | Explanation                                                 |
|--------|-------------------------------------------------------------|
| Enable | Enable IPv6, and assign IPv6 address, gateway or DNS server |

### Click [Network Settings] -> [Network] -> [VLAN Settings]:

| Network | Ν | e | t | W | 0 | r | k |
|---------|---|---|---|---|---|---|---|
|---------|---|---|---|---|---|---|---|

|        | IPv4 Settings | IPv6 Se     | ttings | VLAN Settings |
|--------|---------------|-------------|--------|---------------|
| VLAN 1 |               |             |        |               |
|        |               | Enable:     |        |               |
|        |               | VLAN ID:    |        |               |
|        | VLAN          | IP Address: |        |               |
|        | S             | ubnet Mask: |        |               |
| VLAN 2 |               |             |        |               |
|        |               | Enable:     |        |               |
|        |               | VLAN ID:    |        |               |
|        | VLAN          | IP Address: |        |               |
|        | S             | ubnet Mask: |        |               |
|        |               | Save        | Cancel |               |

#### Reference:

| Item   | Explanation                               |
|--------|-------------------------------------------|
| Enable | Enable VLAN, and assign VLAN address & ID |

### 3.2.2 DHCP Server

Configure DHCP server, click [Network Settings] -> [DHCP Server] :

```
DHCP Server
```

|          | DHCP Server                                                                         | DHCP                                                   | Client List                                                                                     | Static MAC |  |
|----------|-------------------------------------------------------------------------------------|--------------------------------------------------------|-------------------------------------------------------------------------------------------------|------------|--|
| DHCP Ser | ver Settings                                                                        |                                                        |                                                                                                 |            |  |
|          | Enable:<br>Start IP<br>End IP:<br>Subnet<br>Gatewa<br>Primary<br>Lease T<br>TFTP Se | :<br>Mask:<br>y:<br>DNS:<br>ime(min):<br>rver:<br>Save | 192.168.1.101<br>192.168.1.200<br>255.255.255.0<br>192.168.1.1<br>61.139.2.69<br>1440<br>Cancel |            |  |

#### Click [Network Settings] -> [DHCP Server] -> [DHCP Client List]:

#### **DHCP Client List:**

| Mac Address       | IP Address    | Host Name | Expires in |
|-------------------|---------------|-----------|------------|
| 00:22:33:11:23:32 | 192.168.1.201 |           | expired    |
| 68:69:2E:03:02:29 | 192.168.1.202 |           | expired    |
| 68:69:2E:03:02:19 | 192.168.1.203 |           | expired    |
| 68:69:2E:04:03:90 | 192.168.1.204 |           | expired    |
| 68:69:2E:04:03:2E | 192.168.1.205 |           | expired    |
| 68:69:2E:04:03:F2 | 192.168.1.206 |           | expired    |
| 68:69:2E:04:03:6F | 192.168.1.207 |           | expired    |
| 68:69:2E:04:03:12 | 192.168.1.208 |           | expired    |
| 68:69:2E:04:03:93 | 192.168.1.209 |           | expired    |
| 68:69:2E:04:03:22 | 192.168.1.210 |           | expired    |
| 68:69:2E:04:03:46 | 192.168.1.211 |           | expired    |
| 68:69:2E:04:03:10 | 192.168.1.212 |           | expired    |
| 68:69:2E:04:03:53 | 192.168.1.213 |           | expired    |
| 68:69:2E:04:03:75 | 192.168.1.214 |           | expired    |
| 68:69:2E:04:03:15 | 192.168.1.215 |           | expired    |
|                   |               |           |            |

This is for displaying DHCP client details.

Bind node's MAC with IP when DHCP assigning IPs, to ensure the node is assigned the same IP every time.

Click [Network Settings] -> [DHCP Server] -> [Static MAC] -> [New Static MAC]:

|                             | New Static MAC | х |
|-----------------------------|----------------|---|
| MAC Address:<br>IP Address: | Save Cancel    |   |

# 3.2.3 Troubleshooting

Troubleshooting section allows you to confirm the status of the network by performing simple diagnostics including, ping to other network devices or Traceroute command to trace network routings, click [Network Settings] -> [Troubleshooting] :

|                                        | Ping            | Traceroute        |        |
|----------------------------------------|-----------------|-------------------|--------|
| Ping Pa                                | ckets: <u>4</u> | Run               |        |
| PING 192.168.1.1 (192.168.1            | .1) 56(84)      | bytes of data.    |        |
| 64 bytes from 192.168.1.1:             | icmp seq=1      | ttl=64 time=0.357 | ms     |
| 64 bytes from 192.168.1.1:             | icmp_seq=2      | ttl=64 time=0.275 | ms     |
| 64 bytes from 192.168.1.1:             | icmp_seq=3      | ttl=64 time=0.263 | ms     |
| 64 bytes from 192.168.1.1:             | icmp_seq=4      | ttl=64 time=0.269 | ms     |
| 192.168.1.1 ping statis                | tics            |                   |        |
| 4 packets transmitted, 4 re            | ceived, 0%      | packet loss, time | 3003ms |
| <pre>rtt min/avg/max/mdev = 0.26</pre> | 3/0.291/0.3     | 57/0.038 ms       |        |

## 3.3 Node Settings

## 3.3.1 Local Settings

Make the local settings of CTN to connect with CTMC, click [Node Settings] -> [Local Settings]:

Local Settings

| Local Settings |                                    |
|----------------|------------------------------------|
| Enable:        | ✓                                  |
| Server IP:     | 117.176.159.157                    |
| Server Port:   | 8505                               |
| Contact:       | John                               |
| Address:       | Chengdu, China                     |
| Device Name:   | Chengdu          Save       Cancel |

Status: Connected

Please make the sure status is "Connected". After finishing the local settings, CTN will connect with CTMC successfully. And CTN extensions or operations can be managed by CTMC remotely.

| Reference:  |                                |
|-------------|--------------------------------|
| Item        | Explanation                    |
| Enable      | Enable CTN                     |
| Server IP   | CTMC IP Address                |
| Server Port | Default 8505, CTMC access port |
| Contact     | Administrator of device        |
| Address     | Address of device              |
| Device Name | Name of device                 |

### 3.3.2 Reset & Reboot

Reboot or reset to factory default, click 【Cloud Node Settings】 -> 【Reset & Reboot】:

Reset & Reboot

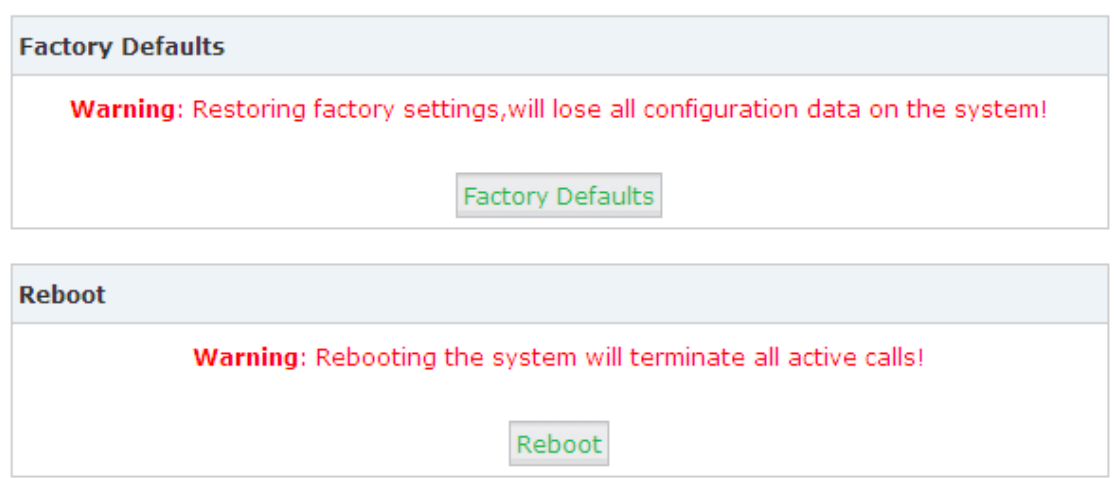

**Note:** The system will be resumed to factory default once click "Factory defaults", and rebooting the system will terminate all active calls.

## 3.4 Report

## 3.4.1 Call Logs

Search call logs of node by caller ID or callee ID, click 【Report】 -> 【Call Logs】:

| Call Logs   |                   |                        |                    |             |
|-------------|-------------------|------------------------|--------------------|-------------|
| Start Date: | Apr 💙 23 🍸 2013 🌱 | Field: Caller ID       | <b>~</b>           | Filter      |
| End Date:   | Apr 💙 23 💙 2013 💙 |                        | Download           | Delete      |
| Call Start  | Caller ID         | Destination ID Account | Code Duration(sec) | Disposition |

CTMC reserves the right to search the call logs of each node by searching node's name.

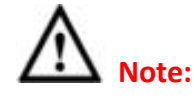

Call duration in call logs is different from the actual billing time.

## 3.4.2 System Logs

Display system logs, click 【Report】 -> 【System Logs】. It's able to download or delete.

| • Home                              | Call Logs            |                                       |                |              |               |             |
|-------------------------------------|----------------------|---------------------------------------|----------------|--------------|---------------|-------------|
| • Operator                          | Start Date:          | Feb 💙 1 💙 2014 🗸                      | Field: C       | aller ID 🗸 🗸 |               | Filter      |
| Basic                               | End Date:            | Mar 🗸 6 🗸 2014 🗸                      |                |              | Download      | Delete      |
| Inbound Control                     | Call Start           | Caller ID                             | Destination ID | Account Code | Duration(sec) | Disposition |
| Advanced                            | 2014-02-28 14:24:38  | 18380217610                           | 805            |              | 0             | NO ANSWER   |
| Network Settings                    | 2014-02-28 14:24:31  | 806 <806>                             | 315828035910   |              | 9             | ANSWERED    |
|                                     | 2014-02-28 14:24:00  | 806 <806>                             | 315828035910   |              | 0             | NO ANSWER   |
| Security                            | 2014-02-28 14:23:10  | ReDial 315828035910<br><315828035910> | 315828035910   |              | 0             | ANSWERED    |
| Report                              | 2014-02-28 14:22:49  | 805 <805>                             | 218380217610   |              | 14            | ANSWERED    |
|                                     | 2014-02-28 14:22:57  | 15828035910                           | callback       |              | 3             | ANSWERED    |
| <ul> <li>Register Status</li> </ul> | 2014-02-28 14:19:58  | Create                                | Contact        | ×            | 19            | ANSWERED    |
| <ul> <li>Record List</li> </ul>     | 2014-02-28 14:20:06  | create                                | contact        | ^            | 3             | ANSWERED    |
|                                     | 2014-02-28 14:19:29  | Name:                                 |                |              | 16            | ANSWERED    |
| <ul> <li>Call Logs</li> </ul>       | 2014-02-28 14:04:46  |                                       |                |              | 7             | ANSWERED    |
|                                     | 2014-02-28 13:45:22  | Phone Number:                         | 218380217610   |              | 4             | ANSWERED    |
| <ul> <li>System Logs</li> </ul>     | 2014-02-28 13:45:58  |                                       |                |              | 0             | ANSWERED    |
| System                              | 2014-02-28 13:45:33  | C                                     | Canaal         |              | 0             | ANSWERED    |
| System                              | 2014-02-28 13:44:05  | Save                                  | Cancer         |              | 6             | ANSWERED    |
|                                     | 2014-02-28 13:44:43  |                                       |                |              | 0             | ANSWERED    |
|                                     | 2014-02-28 13:44:18  |                                       |                |              | 1             | ANSWERED    |
|                                     | 2014-02-28 13:42:34  | 000 <0002                             | conterence     |              | 30            | ANSWERED    |
|                                     | 2014-02-28 13:43:01  | 805 <805>                             | 812            |              | 0             | ANSWERED    |
|                                     | 2014-02-28 13:42:48  | 805 <805>                             | 806            |              | 1             | ANSWERED    |
|                                     | 2014-02-28 13:41:34  | 805 <805>                             | conference     |              | 5             | ANSWERED    |
|                                     | 2014-02-28 13:42:06  | 805 <805>                             | 812            |              | 0             | ANSWERED    |
|                                     | 2014-02-28 13:41:50  | 805 <805>                             | 806            |              | 1             | ANSWERED    |
|                                     | /11/1-12/28 13//1/16 | 805 < 8055                            | 900            |              | 16            | ANSWERED    |

### **3.5 PBX Settings**

### 3.5.1 User Management

Check extensions of CTN, Click [PBX Settings] -> [User Management] :

| Extensions |          |           |      |         |              |              |         |
|------------|----------|-----------|------|---------|--------------|--------------|---------|
| Ex         | tension: | Search    | Sh   | ow All  |              |              |         |
| Ex         | tensions |           | -    |         |              | - 11 Loro    | ~       |
|            | Name     | Extension | Por  | t Proto | col DialPlan | Outbound CID | Options |
| 1          | 1000     | 1000      | - 24 | SIP     | DialPlan1    | 1            | View    |
|            |          |           |      |         |              |              |         |

**Note:** All the extensions are created or edited from CTMC. The extension numbers will be displayed here only automatically; they are unable to edit or delete actually.

## 3.5.2 Time Settings

Set the time of system via NTP server or manually. Select NTP, click 【Time Settings】 -> 【NTP】:

| Time Settings |                           |                             |                   |          |
|---------------|---------------------------|-----------------------------|-------------------|----------|
|               | 6                         | NTP                         | O Manual Time Set |          |
|               | NTP Server:<br>Time Zone: | pool.ntp.org<br>Asia/Chongq | ing               | <b>*</b> |

#### Reference:

| Item       | Explanation                                                      |
|------------|------------------------------------------------------------------|
| NTP Server | Specify an NTP server, that could be IP or domain, remote or     |
|            | local. Default is pool.ntp.org. Please ensure a valid NTP server |
| Time Zone  | Select a time zone in drop-down list                             |

#### Select manual, click [Manual Time Set] :

#### Time Settings

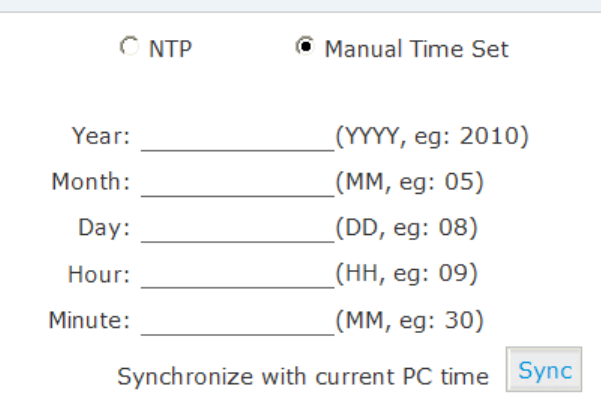

#### Enter each blank, save and activate, or click [Sync] to synchronize with your PC.

# 3.5.3 Module Settings (only on U50/U100)

When other modules are in service except for FXO/FXS/GSM, some respective settings need to be made.

### Click 【PBX Settings】 -> 【Module Settings】:

Module Settings

| SLOT 1 |              |                                 |  |
|--------|--------------|---------------------------------|--|
|        | Module Type: | FXS/FXO/GSM     Save     Cancel |  |

Module Type: Select the type of module

- FXS/FXO/GSM Module: default, no need to set
- E1/T1 Module

Module Settings

| SLOT 1 |                                 |             |
|--------|---------------------------------|-------------|
|        | Module Type:<br>E1/T1 Settings: | E1/T1 💌     |
|        | Mode:                           | Elv         |
|        | Signaling:                      | CPE 🗙       |
|        | Framing:                        | CCS 🗸       |
|        | Coding:                         | HDB3 🗸      |
|        | CRC4:                           |             |
|        |                                 | Save Cancel |

#### **Reference:**

| Item      | Explanation                                            |
|-----------|--------------------------------------------------------|
| Mode      | E1 or T1 mode                                          |
| Signaling | Signaling of module                                    |
| Framing   | "D4" or "ESF" on T1 mode, "CAS" or "CCS" on E1 mode    |
| Coding    | "AMI" or "B8ZS" on T1 mode, "AMI" or "HDB3" on E1 mode |
| CRC4      | Enable CRC4 verification                               |

ISDN BRI Module

Module Settings

| SLOT 1 |                               |             |
|--------|-------------------------------|-------------|
|        | Module Type:<br>BRI Settings: | ISDN BRI    |
|        | Type of Port 1:               | ×           |
|        | Type of Port 2:               | ~           |
|        | Type of Port 3:               | ×           |
|        | Type of Port 4:               | ×           |
|        |                               | Save Cancel |

Choose NT or TE mode on each port

# <End of Manual>